## Como Emitir relatório de Clientes mala direta no SiCom Web?

## Dúvida:

Como emitir relatório de clientes por rota no SiCom Web.

## Solução:

Passo 1: Logar no SiCom Web na Unidade Operacional desejada e acessar o Menu Movimentos > Clientes Mala Direta.

Passo 2: Selecione as informações desejadas no relatório de mala direta. Clique em OK.

Passo 3: O sistema vai carregar o relatório conforme filtro montado. Podendo ser exportado para Excel conforme indicado na imagem.

| rvore de Grupos | Relatório Prin | ncipal  |      |      |       |       |             |                |              |               |                                          |                   |                                                                                                    |                      |          |            |            |                  |
|-----------------|----------------|---------|------|------|-------|-------|-------------|----------------|--------------|---------------|------------------------------------------|-------------------|----------------------------------------------------------------------------------------------------|----------------------|----------|------------|------------|------------------|
|                 | _              |         |      |      |       |       |             |                |              |               |                                          |                   |                                                                                                    |                      |          |            |            |                  |
|                 |                |         |      |      |       |       |             |                |              |               |                                          |                   |                                                                                                    |                      |          |            |            |                  |
|                 |                |         |      |      |       |       |             |                |              |               |                                          |                   |                                                                                                    |                      |          |            |            |                  |
|                 |                |         |      |      |       |       |             |                |              |               |                                          |                   |                                                                                                    |                      |          |            |            |                  |
|                 |                |         |      |      |       | RE    | LAÇAO       | DE             | CLIENI       | ES P/         | ARA M                                    | ALA DI            | REIA                                                                                                    |                      |          |            | 1          |                  |
|                 |                |         |      |      |       |       |             |                |              |               |                                          |                   |                                                                                                    |                      |          |            |            |                  |
|                 | 801            |         |      |      |       |       |             |                |              |               |                                          |                   |                                                                                                    |                      | 05/09    | /2017 17:3 | 5:59       |                  |
|                 |                |         |      |      |       |       |             |                |              |               |                                          |                   |                                                                                                    |                      |          |            |            |                  |
|                 | CNPJ           | COD_    | NOME | NOME | INSC_ | COD_  | CANA        | COD_           | SUB_         | SITUA         | ENDE                                     | BAIRR             | CIDAD                                                                                                    | UF                   | CEP      | TELE       | VEND       | LIM_             |
|                 |                | 83      |      |      |       | 1     | FRIO        | 0              |              | 1 - Ativo     | QD.80 LT 1                               | 2, 12, DHEEDINE E |                                                                                                    | DEBOTAL              | 72880000 | 6199629065 | 500 - MAN  | UTENCA00         |
|                 |                | 522326  |      |      |       | 1     | FRIO        | 0              |              | 2 - Suspens   | o RUA TOCA                               | NTINGESINGES      | BERMARAPERISS                                                                                                    | 35,GO                | 75000000 | 6293353585 | 500 - MAN  | UTEN (0,00       |
|                 |                | 08      |      |      |       | 1     | FRIO        | 0              |              | 1 - Ativo     | AV BRAUN                                 | A, S.SETOR JA     | RDINKSUBIATAB                                                                                                    | A GO                 | 76000350 | 6296318383 | 500 - MAN  | UTENCA.00        |
|                 |                | 992381  |      |      |       | 3     | AUTO SERVI  | ÇO 31          | AS 1 A 4 CK  | 1 - Ativo     | RUA GOIAS                                | ., Quixeedim At   | LANNINGOLDELAN                                                                                                    | DIAGO                | 76543000 | 6233543704 | 500 - MAN  | UTEN(00,00       |
|                 |                | 990902  |      |      |       | 2     | TRADICIONA  | IS 23          | MERCEARIA    | / EMRORIO     | / Artinazenisa                           | NA, MARTINS       | RIO VERDI                                                                                                    | GO                   | 75900000 | 6492968478 | 500 - MAN  | UTENCA,00        |
|                 |                | 788991  |      |      |       | 3     | AUTO SERVI  | ÇO 34          | AS 20 A 49 C | CK 1 - Ativo  | R BELDING                                | QPABQUE4          | AS NINGOODIS                                                                                                    | GO                   | 75143400 | 6233875991 | 500 - MAN  | UTEDOA00         |
|                 |                | 991064  |      |      |       | 2     | TRADICIONA  | IS 23          | MERCEARIA    | / EMRORIO     | / AFFMARZEINSI 8                         | 106RES SAO N      | MARGOBANIA                                                                                                    | GO                   | 74390110 | 6285732188 | 500 - MAN  | UTERGRADO        |
|                 |                | 994408  |      |      |       | 2     | TRADICIONA  | IS 22          | PANIFICADO   | RA - Ativo    | AV CEL GA                                | SPASACESEBA       | STALLAGENUACEU/                                                                                                    | 09GO                 | 76400000 | 6284551060 | 500 - MAN  | UTENCA,00        |
|                 |                | 080709  |      |      |       | 2     | TRADICIONA  | IS 23          | MERCEARIA    | / EMRORIO     | / AFRAMZERS1.                            | CENTRO            | BOM JESU                                                                                                    | S DEGOIAS            | 75570000 | 6436081674 | 836 - EVAI | JR 112021210,R00 |
|                 |                | 938036  |      |      |       | 2     | TRADICIONA  | IS 23          | MERCEARIA    | / EMRORIO .   | / AFFMANZEROSG                           | SNREALCON         | ezu <b>isidh</b> anlat 2                                                                                                    | 7 GO                 | 74000000 | 6232183798 | 500 - MAN  | UTERGA00         |
|                 |                | 998386  |      |      |       | 2     | TRADICIONA  | IS 23          | MERCEARIA    | / ZM502B4Os   | 6AFFMU#AZENGSG                           | D OGTTACHO        | ERI <b>NRA</b> GOIAN                                                                                                    | IA GO                | 75915000 | 6285343493 | 500 - MAN  | UTEN (73,00      |
|                 |                | 996106  |      |      |       | 1     | FRIO        | 11             | BAR / LANC   | HOINEREES / F | RESTANLIBIONATI                          | esdaladam. Figi   | JEREDARECAB                                                                                                    | A DEGOIÂNIA          | 74935620 | 6293754774 | 500 - MAN  | UTERGR,00        |
|                 |                | 969565  |      |      |       | 2     | TRADICIONA  | IS 23          | MERCEARIA    | / ZMERBER     | 6AFFMU#SZENDED                           | 195 SECTOR PA     | RQUEEDTAINEME                                                                                                    | NDAGO                | 74475090 | 6235811896 | 500 - MAN  | IUTENCA,00       |
|                 |                | 98660   |      |      |       | 2     | TRADICIONA  | IS 23          | MERCEARIA    | / EMRORIO .   | / AFFMANZEENS (                          | QA 15ET OR LE     | STEANNEUNS                                                                                                    | GO                   | 76170000 | 6435641363 | 821 - ERN  | JANII.200200     |
|                 |                | 994050  |      |      |       | 2     | TRADICIONA  | IS 23          | MERCEARIA    | / EMRORIO .   | ARMANZEENAS 7                            | 08 LICENEREIGAI   | NOVO GAN                                                                                                    | IA GO                | 72860672 | 6191310171 | 500 - MAN  | UTENCA00         |
|                 |                | 982434  |      |      |       | 1     | FRIO        | 11             | BAR / LANC   | HOINERGES / F | Resiranafaanate                          | GD COD AD B4.0    | AREA 02 RECID                                                                                                    | A D <b>EG</b> OIANIA | 74970040 | 6240066070 | 500 - MAN  | UTENÇA,00        |
|                 |                | 565023  |      |      |       | 1     | FRIO        | 0              |              | 1 - Ativo     | AV: JOAO E                               | ATIBOLANDOPS      | TRADAMENNALS                                                                                                    | 2059.                | 13250000 |            | 0 -        | 0,00             |
|                 |                | 39611   |      |      |       | 2     | TRADICIONA  | IS 23          | MERCEARIA    | ZMERUSERADS   | 6 AFRIMAZEEMION                          | DO CEONIZARISA    | DECHEDEZES                                                                                                    | JN9(3)(72,           | 75690000 | 6434531204 | 500 - MAN  | UTENCA00         |
|                 |                | 39611   |      |      |       | 2     | TRADICIONA  | IS 23          | MERCEARIA    | V Z MBUBBelos | 6 A HANA 22 EM GIN                       | DOCENNERIOSA      | DECMENESES                                                                                                    | JN94SIO2             | 75690000 | 6434531204 | 500 - MAN  | UTENÇAQO         |
|                 |                | 1001333 |      |      |       | 2     | TRADICIONA  | 15 23          | MERCEARIA    | VENRORIO      | AHAWAZENISEI                             | CACIARIONOL       | LIANRMINOP                                                                                                    | DLISGO               | /6105000 | 6484059542 | 821 - ERN  | ANI LUUZOU       |
|                 |                | 90/2/1  |      |      |       | 2     | TRADICIONA  | 15 23          | MERCEARIA    | (FURGERIO)    | AHHURZENNUU                              | TO DARDIM BE      | LA VISINDADE                                                                                                    | GO                   | 75380000 | 6291115198 | 814 - CAR  | TOR FOOD A       |
|                 |                | 8/309   |      |      |       | 2     | TRADICIONA  | 15 23          | MERCEARIA    | ENRORIO       | AHHHAZEMEN                               | ICOGENITIE OF     | AHBURUMBA                                                                                                    | IBAGO                | 75680000 | 6434471239 | 832 - MAR  | ICEBU SEDUR      |
|                 |                | 941/0/  |      |      |       | 2     | TRADICIONA  | 15 23          | MERCEARIA    | (/EMREDEIO.   | AHMARDONG A                              | IN TOBIO, RAL     | SILVANIA                                                                                                    | GO                   | /5180000 | 62333231/0 | 500 - MAN  | 10 TENGTO        |
|                 |                | 994865  |      |      |       | 2     | TRADICIONA  | 15 24          | HURTIFRUT    | I (VAHEVOO)   | AV PRESID                                | EN CENARGA        | DOIGDICTION                                                                                                    | GU                   | 7500000  | 6434951424 | SUU - MAN  | UTENQA00         |
|                 |                | NZ/9/5  |      |      |       | 2     | TRADICIONA  | 15 23          | MERCEARIA    | 1 Albert      | AHRWAUDERISH                             | NISSERASIANO      | POLIDINIS HANG                                                                                                    | POUS                 | /5230000 | 6436521126 | DUU - MAN  | IUTEN(0A00       |
|                 |                | 331926  |      |      |       | 1     | TRADICIONIA | 0              | MEDGEADIA    | I - Ativo     | HUA MIRIA                                | NUCLEAR BOLLINE   | TAMANAPULIS                                                                                                    | 00                   | /5106615 | 0294512624 | DUU - MAN  | U FANDERO        |
|                 |                | 396820  |      |      |       | 42    | TRADICIONA  | 15 23          | MERCEARIA    | 1 Alive       | AHHMUHAZHENNAS                           |                   | ANAROUS                                                                                                    | 01,60                | /2850240 | 61940/104/ | 861 - RCA  | LEANDRAU         |
|                 |                | /20441  |      |      |       | 3     | TRADICIONA  | UU 31<br>IC 22 | AS LA 4 CK   | I - MIVO      | <pre>FL2.,L1050<br/>/ ADM/ATCENCAL</pre> |                   |                                                                                                    |                      | 74940200 | 023112/254 | 500 MAN    | UTERRADO         |
|                 |                | aa/06   |      |      |       | (DAQ) | TRADICIONA  | 15 23          | MERCEARIA    | V EMMORIO     | AHAMAZEBASA                              | NUMBABIBIORDA     | BATHER AND A REAL PARTY OF A REAL PARTY OF A R | IX.BURKITI)          | /4840300 | 6232803660 | DUU - MAN  | IO LENGADO       |

Ainda tem dúvidas? Nos envie uma solicitação